# 登记注册身份验证系统使用指南(经营主体)

根据《中华人民共和国市场主体登记管理条例》,市场主体 实行实名登记,申请人应当配合登记机关核验身份信息。持营业 执照的经营主体作为股东、出资人等,通过线下窗口(通过全程 网办方式办理的,详见《电子签名使用指南》)申办登记业务的, 由**法定代表人**使用微信电子营业执照小程序验证经营主体身份。 验证通过后,业务办理有效期为20个自然日,请于有效期内申 办相关登记业务。微信电子营业执照小程序使用方法如下:

#### 一、下载电子营业执照

由经营主体的法定代表人在微信中搜索电子营业执照小程 序,下载电子营业执照。下载方法详见电子营业执照小程序首页 右下角"使用帮助"。

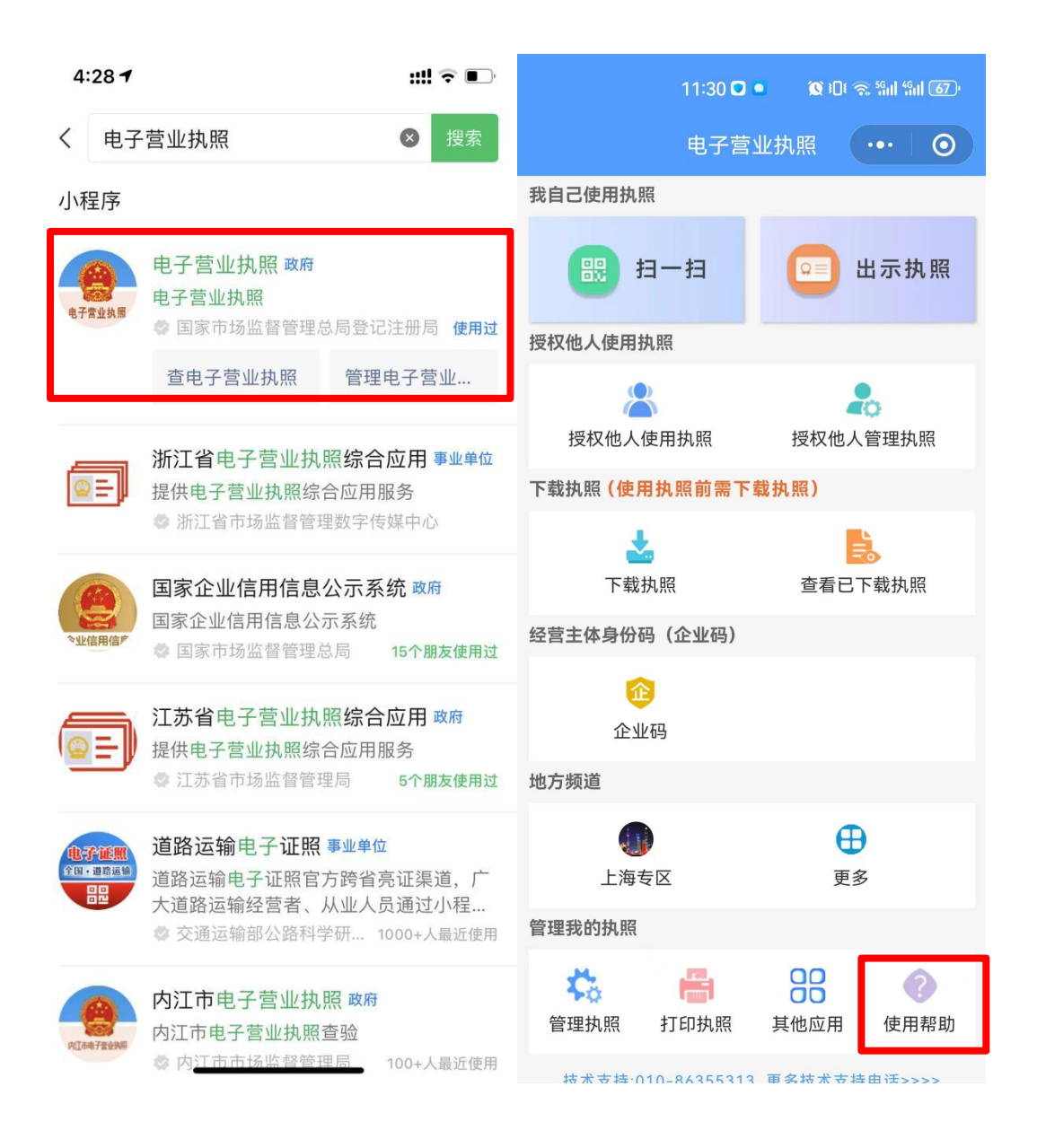

## 二、验证经营主体身份

(一)在微信中搜索并打开"电子营业执照"小程序。点击"电子营业执照"小程序首页"上海专区"。

| 11:30 🖸                             | ■ 🕱 30: 🔿 5111 5111 67)                                                                                                    |  |  |
|-------------------------------------|----------------------------------------------------------------------------------------------------|--|--|
| 电子营                                 | 业执照 ••• 0                                                                                                    |  |  |
| 我自己使用执照                             |                                                                                                    |  |  |
| 11-扫                                | 💴 出示执照                                                                                                    |  |  |
| 授权他人使用执照                            |                                                                                                    |  |  |
| 授权他人使用执照                            | 授权他人管理执照                                                                                                    |  |  |
| 下载执照(使用执照前需下载执照)                    |                                                                                                    |  |  |
| - 大载执照                              | <b>上</b><br>查看已下载执照                                                                                                    |  |  |
| 经营主体身份码(企业码)                        |                                                                                                    |  |  |
| 企业码                                 |                                                                                                    |  |  |
| 地方频道                                |                                                                                                    |  |  |
| (1)<br>上海专区                         | ● ● ●                                                                                                    |  |  |
| 管理我的执照                              |                                                                                                    |  |  |
| <ul><li>管理执照</li><li>打印执照</li></ul> | 日本         日本         日本 <th 1="1&lt;/td" ==""></th> |  |  |
| 技术支持·010-86355313                   | <b>軍务技术支持由话&gt;&gt;&gt;&gt;</b>                                                                                                    |  |  |

(二)选择"政务服务"栏目下的"登记注册身份验证(上海)"。

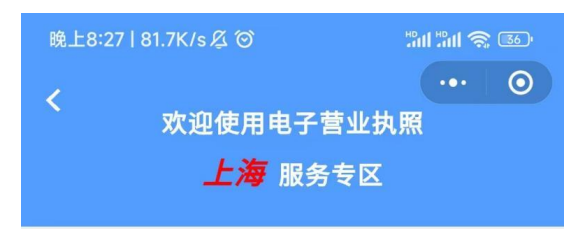

本专区政务服务由上海市市场监督管理局面向 经营主体提供电子营业执照综合应用。

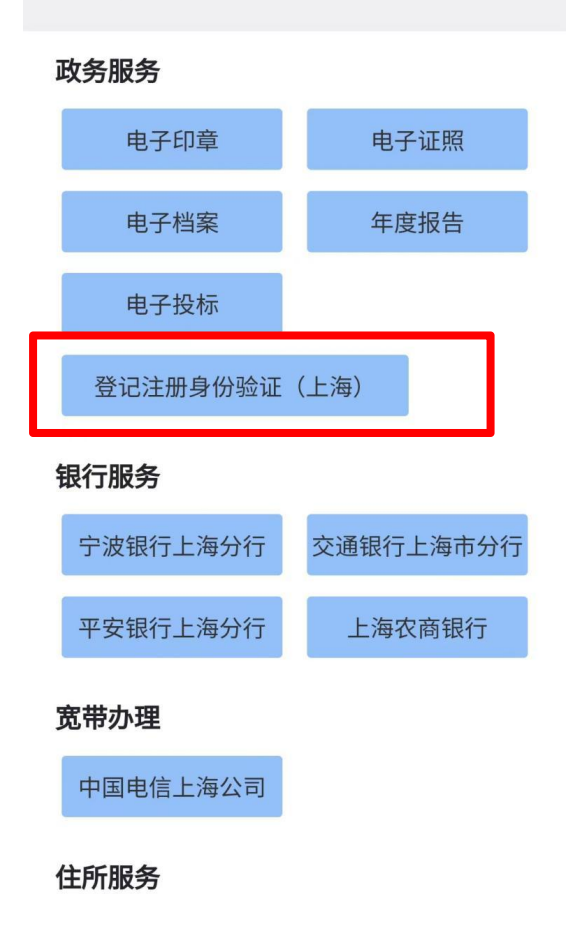

(三)选择需要拟作为股东、出资人办理登记业务的经营主体,并录入该经营主体的电子营业执照使用密码。

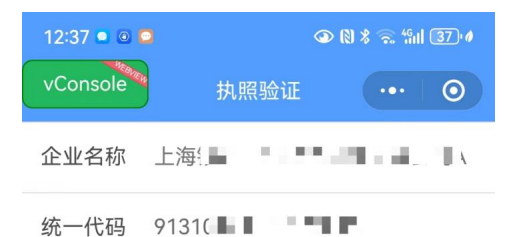

执照密码 请输入执照密码

确认

温馨提示:

1.如果您的手机上有多个电子营业执照,请仔细 核对信息。 2.执照密码初始化为:**123456**,为了您的执照安 全考虑,请您及时进行密码修改。 (四)在"登记注册身份验证(上海)"页面,点击"创建 新验证"。

| 晚上8:27 3 | 5.2K/sÆ <sup>©</sup>       | "## \$; \$\$<br>••• <b>○</b>             |
|----------|----------------------------|------------------------------------------|
| ⓐ₽       | 登记注册                       | 身份验证(上海)                                 |
|          | 本服务由上海<br>营主体在上海<br>使用本应用验 | 市市场监督管理局提供,经<br>市申办登记业务时,请按需<br>证经营主体身份。 |
| 服务       |                            |                                          |
| 创建新验     | 证                          | 历史验证记录                                   |
|          |                            |                                          |
|          |                            |                                          |
|          |                            |                                          |
|          |                            |                                          |
|          |                            |                                          |
|          |                            |                                          |
|          |                            |                                          |
|          |                            |                                          |

(五) 录入拟办理登记业务信息:

1. 选择要办理的登记业务,如设立、变更、注销等;

2. 录入拟办理登记业务的经营主体名称,如A公司作为股东,投资设立B公司,B公司拟办理设立登记业务,即录入B公司名称;

3. 录入拟办理登记业务的经营主体的统一社会信用代码
 (拟办理设立、注销登记无需录入);

 业务办理有效期为验证通过后的20个自然日,请于有效 期内办理相关登记业务;

## 5. 点击"确定"即完成验证。

| B                | ≹上8:28   1.6K/s <i>段</i> | 0                 | Sal Sal 🖘 🛛 | 36.) |
|------------------|--------------------------|-------------------|-------------|------|
| <                |                          | 创建新验证             | •••         | 0    |
|                  | 选择业务                     |                   |             |      |
|                  | 设立登记                     | 变更登记/备案           | 注销登记        |      |
|                  | 补、换营业执照                  | 股权出质              | 其它          |      |
| 拟办理登记注册业务的经营主体名称 |                          |                   |             |      |
|                  | 请输入拟办理                   | <b>卫登记注册业务的</b> 经 | 营主体名称       |      |
|                  | 统一社会信用代码                 |                   |             |      |
|                  | 请输入统一社会信用代码              |                   |             |      |
|                  | 有效期至                     |                   |             |      |
|                  | 2023/12/2                | 28                |             |      |
|                  |                          |                   |             |      |

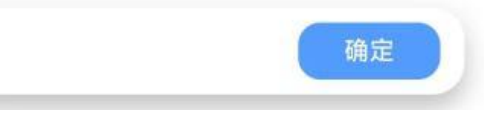

(六)下载、保存并打印验证结果

验证完成后,即可下载经验证的电子营业执照影像文件(图

片)。将电子营业执照图片发送给登记业务经办人,由经办人下载打印后作为书面材料提交即可。

| 下午2:48│0.7K/s&◎                                                    | 下午2:49丨0.1K/s & ③ 参 100 約 11 1 1 1 1 1 1 1 1 1 1 1 1 1 1 1 |
|--------------------------------------------------------------------|------------------------------------------------------------|
| 温馨提示     您即将下载认证结果,在认证结果页面点     古屏幕右上方的"・・"可转发认证结果,     具体操作如下图所示。 | стития                                                     |
|                                                                    | 转发                                                         |
| 我知道了                                                               | 浮窗<br>选择其他应用打开                                             |
|                                                                    | 收藏                                                         |
|                                                                    | 保存到手机                                                      |
|                                                                    | 取消                                                         |

### 三、查询历史验证记录

点击"历史验证记录",可以查看历次验证信息或下载并打 印相应的电子营业执照影像文件(图片)。

| 晚上8:27   3.2K/s ⊈ ́☉ | 311 311 📚 🚳                | 下午2:50   0.3K/s 🖉 🎯 🛛 🚸 📟 🖁                    | ♦ 🗝 👷 🖓 🖓 🖓 🖗 |  |
|----------------------|----------------------------|------------------------------------------------|---------------|--|
|                      | ••• 0                      | く 验证认证结果                                       | ••• ()        |  |
|                      | <b>册身份验证(上海)</b>           | <b>其它</b><br>企业名称:测试企业<br>2023-12-17 14:50:04  | 出示            |  |
| 宫王体在上》<br>使用本应用到     | 每巾甲办登记业务时,请按需<br>检证经营主体身份。 | 股权出质<br>企业名称:测试企业<br>2023-12-17 14:49:53       | 出示            |  |
| <b>服务</b><br>创建新验证   | 历史验证记录                     | 补、按营业执照<br>企业名称:测试企业<br>2023-12-17 14:49:42    | 出示            |  |
|                      |                            | 注销登记<br>企业名称:测试企业<br>2023-12-17 14:49:29       | 出示            |  |
|                      |                            | 变更登记/备案<br>企业名称:测试企业<br>2023-12-17 14:48:52    | 出示            |  |
|                      |                            | 设立登记<br>企业名称:登记注册业务测试企业<br>2023-12-17 14:47:35 | 出示            |  |
|                      |                            | 设立登记<br>企业名称: 1217测试企业<br>2023-12-17 14:36:51  | 出示            |  |
|                      |                            | <b>补、换营业执照</b><br>企业名称:测试企业111                 | 出示            |  |